## iOS VPN 設定

2021 年 Ivanti 收購了 Pulse Secure 2022/8/1 VPN 軟體變成 Ivanti Secure Access Client 了 2023/5/25 Google Authenticator 改版,可透過 Google 帳號備份 2024/10/15 新版 EIP

## 只支援 iOS 13.6 以上版本,並且連上 internet

### ー、 由 App Store 安裝 Secure Connect 軟體:

1.點選 App Store:

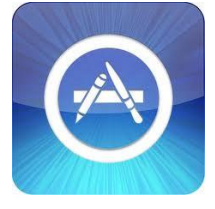

2.搜尋 Ivanti Secure 並取得安裝,安裝過程若詢問密碼,請 輸入 PIN 碼

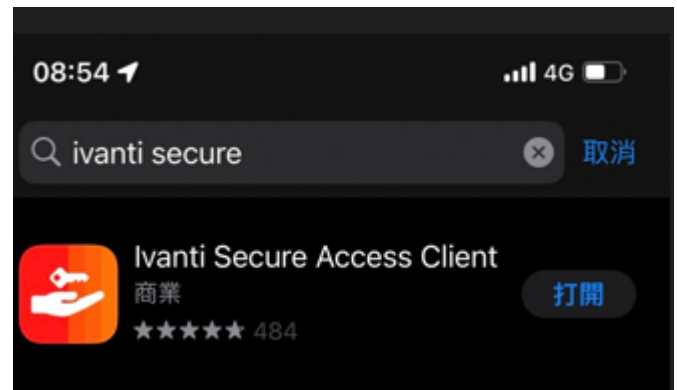

## 3. 第一次啟動軟體,請按畫面指示點選「接受」

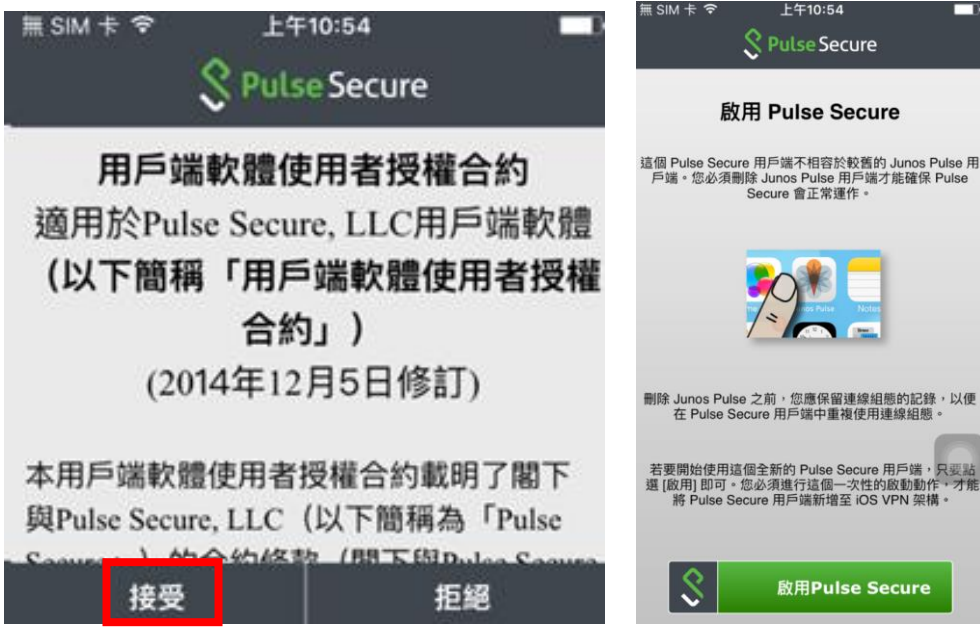

4. 在電子郵件或 URL 打上 vpn.csc.com.tw, 然後按連線

| 下午1:29 🌻               | • ÷ 🕈 🕯 🖍 🗎 48% |
|------------------------|-----------------|
|                        | <b>(</b> )      |
| 歡迎                     |                 |
| ivanti                 |                 |
| Secure Access CI       | ient            |
|                        |                 |
|                        |                 |
| 請輸入您的公司電子郵件            | 地址或您公司提供的       |
| URL °                  |                 |
| vpn.csc.com.tw         |                 |
|                        | 連線              |
|                        |                 |
| 5. 按下新                 | 增完成設定           |
| 下午1:29 .               | • ¢♥¢ ∡≜ 48%    |
| ← 新增級                  | 車線              |
| 在下方輸入必要的欄位,然           | 後按一下「新增」按鈕以     |
| 新增連線。<br>T             |                 |
| 類型 ⊥                   |                 |
| 政策安全 (UAC) 或連線安        | 全 (VPN)         |
| 連線名稱                   |                 |
| (選擇性)                  |                 |
| URL *                  |                 |
| https://vpn.csc.com.tw | )               |
| 使用者名稱                  |                 |
| (選擇性)                  |                 |
| 時線海洞                   |                 |
| 廠碼                     | >               |
| 範圍                     |                 |
| (選擇性)                  |                 |
| 角色                     |                 |
|                        |                 |
| (選擇性)                  |                 |
| (選擇性)<br>新增            | 連線              |
| (選擇性)                  | 連線              |

6. 於手機畫面會多出一個 Secure Access 的 Icon

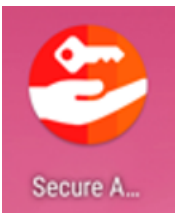

二、使用 Secure Access 連線到中鋼環境

1 手機的桌面上找到 Secure Access 的 Icon, 點擊之

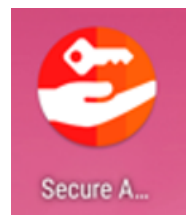

#### 2 接著點選 🕪 連接 VPN,然後選連接 下午1:30 🖪 🔎 • 🐨 🖌 🛔 48% 下午1:30 🔎 • 🗇 🖌 🛢 48% $\equiv$ $\equiv$ ((0)) 已中斷連線 × 沒有有效 連線 名稱 vpn.csc.com.tw 伺服器 URL https://vpn.csc.com.tw 連線 手冊 連線來源 輕掃和點選 (00) 以連接/中斷連接 ((0)) : vpn.csc.com.tw 連線 0 Ť 0

3 打上帳號密碼後(中鋼是 EIP 的帳密) , 按 Sign in

| 下十12:47  |         | • • • • • • • • • • • • • • • • • • • • |
|----------|---------|-----------------------------------------|
|          | ivanti  |                                         |
|          | CSC VPN |                                         |
| VPN SOP  |         |                                         |
| Username |         |                                         |
| Password |         |                                         |
| TWCSC_‡  | 邰       | ~                                       |
|          | Sign In |                                         |
|          |         |                                         |

4 出現符號標記,打入手機 Google Authenticator 產生動態碼, Google Authenticator 設定於附錄二

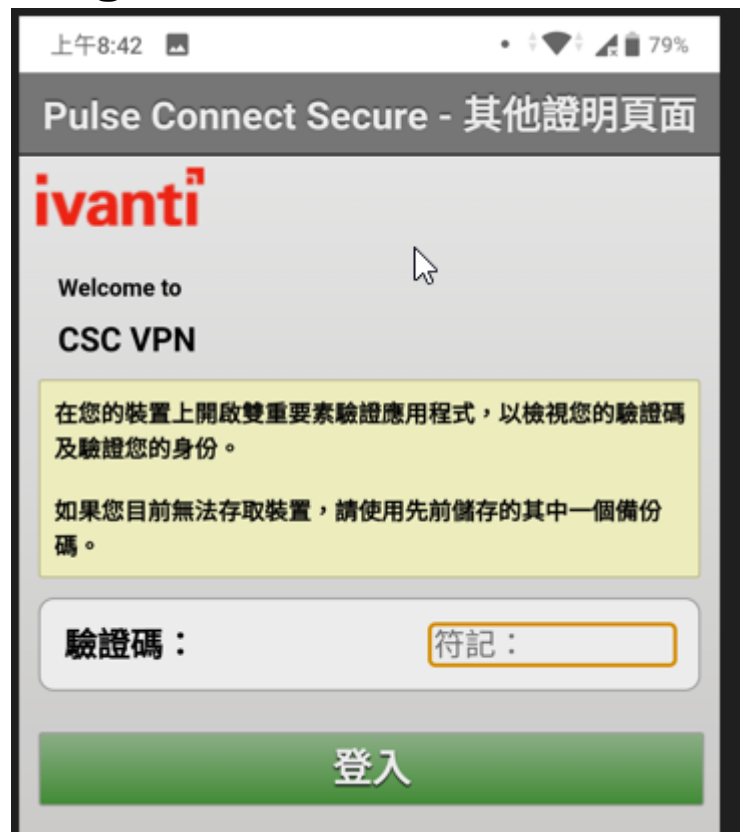

5 下列為連線成功畫面,此時就可以用中鋼環境了,例如用 Safari 瀏覽器登入 https://eip2.csc.com.tw 。

| 下午1:31 🌔 🔳                     | •                                       | <b>≑</b> ♥≑ <b>▲ 1</b> 8% |       |        |
|--------------------------------|-----------------------------------------|---------------------------|-------|--------|
| ≡                              |                                         |                           |       |        |
| <b>1</b><br>有效連線               | • vpn.csc.c                             | om.tw                     |       |        |
| 連線                             |                                         | <b>+</b>                  |       |        |
| 輕掃和點選 (0)                      | 以連接/中斷連接                                |                           |       |        |
| vpn.csc.com.t                  | tw                                      | (o) :                     |       |        |
| 6 若不需                          | 要使用 VPN                                 | 時,可以黑                     | 5 🙆 按 | 鈕,中斷連線 |
| ▶ ¥ 1:32 ♥ ■<br>重線詳細資訊<br>連線資訊 | × • • • • • • • • • • • • • • • • • • • |                           |       |        |
| 名稱                             | vpn.csc.com.tw                          |                           |       |        |
| 伺服器 URL                        | https://vpn.csc.com.tw                  |                           |       |        |
| 狀態<br>日分配 IDV4                 | 已連線                                     |                           |       |        |
| VPN 類型                         | SSL                                     |                           |       |        |
| Tunnel 類型                      | VPN                                     |                           |       |        |
| FIPS                           | 已停用                                     |                           |       |        |
| 建線來源                           | ÷m                                      |                           |       |        |
| 連線統計資料                         | 00 50 17                                |                           |       |        |
| 刑時工TF階段<br>工作階段時段              | 03:59:17                                |                           |       |        |
| 已傳送的位元組                        | 3 KB                                    |                           |       |        |
| 已接收的位元組                        | 15 KB                                   |                           |       |        |
|                                | 中斷連線                                    |                           |       |        |
|                                |                                         |                           |       |        |
|                                | U Ť                                     |                           |       |        |

附錄一、下載 Google Authenticator (一次性作業)

1.點選 App Store:

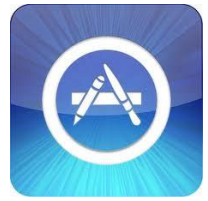

2.搜尋 Google Authenticator 並取得安裝 安裝過程若詢問密碼,請輸入 PIN 的密碼

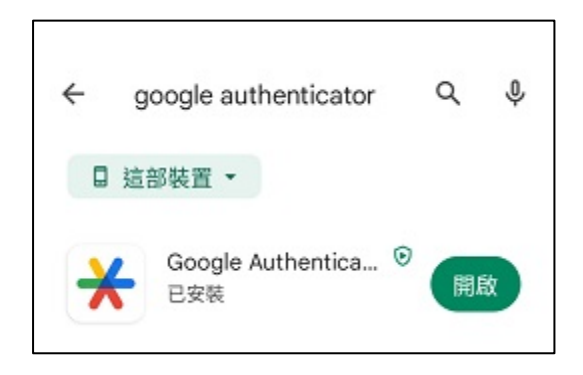

3.Google Authenticator 使用 Google 帳號備份認證碼

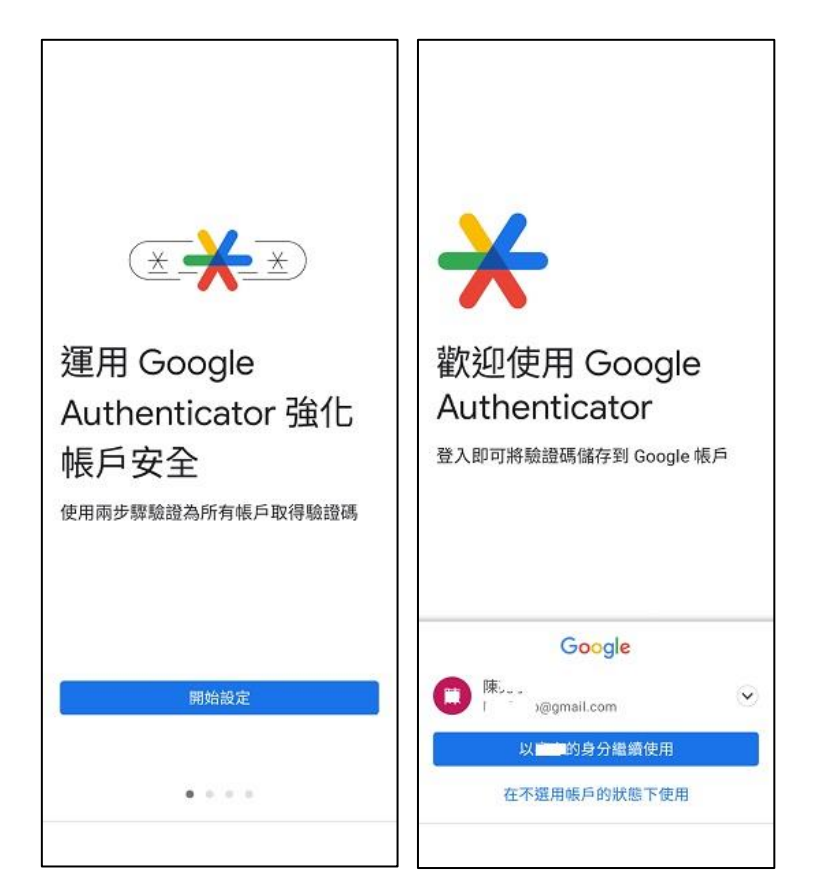

附錄二、用手機掃描電腦 QR Code (若沒有電腦請參考附錄三) 1 用電腦的瀏覽器(Chrome、Edge) 輸入 VPN 網址

https://vpn.csc.com.tw,並輸入帳號密碼 (帳號:職工編號,密碼:EIP 的密碼)

| Welcome t | to |
|-----------|----|
| CSC VP    | N  |
| Username  |    |
|           |    |

2 打完帳號密碼後,畫面上方出現 QR Code,下方會出現輸入框 QR Code 另外存檔,也可以印下來,共用帳號、多裝置或換手機 可以拿來使用

| Welc        | ome to                                                                                                    |
|-------------|----------------------------------------------------------------------------------------------------|
| csc         | VPN                                                                                                    |
| 新譜:         | FWCSC\170126 雙重要素驗證應用程式的使用者經戶                                                                                    |
| You<br>Auth | will need to install a two factor authentication application (Google<br>enticator) on your smartphone or tablet. |
| 1           | . 設定應用暖式:                                                                                                    |
|             | 變飲雙重要素驗證應用程式。並藉由操描下方的 QR 候碼來新增「TWCSC\170126」使用者條戶。                                                               |
|             | 如果您尊注使用 QR 接碼, 則講解入 <u>此文字</u>                                                                                   |
|             |                                                                                                    |
| 酸           | 應用程式產生的符記代碼:                                                                                                    |

3 使用手機掃描 QR Code (以下介紹 Google Authenticator)

4 打開 Google Authenticator →,按開始,掃描條碼,然後對準 QR Code 掃描,會得到一組驗證碼,5分鐘內最近10次的驗證 碼,任何一組驗證碼都可以登入。二次驗證需要這個隨機密碼 (手機/平板的時間要正確)

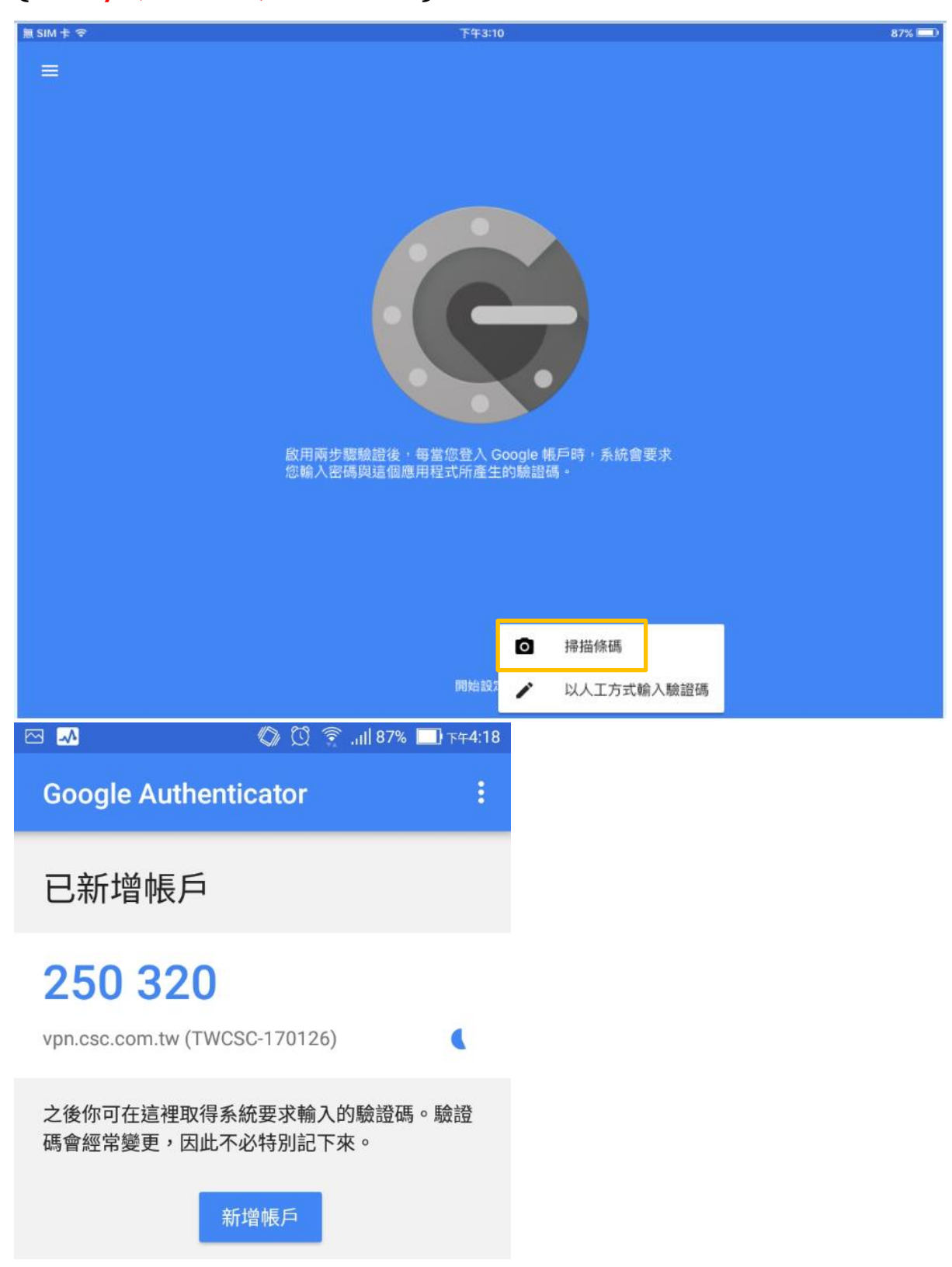

附錄三、用手機掃設定金鑰

(適用時機:無電腦而且無法產生動態碼時)

1 手機的桌面上找到 Secure Access 的 Icon, 點擊之

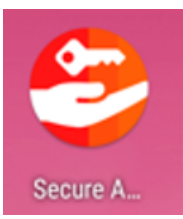

## 2 接著點選 阃 連接 VPN,然後選連線

| 下午1:30 🖪 💭         | • : 🗣 : 🎢 🛔 48% | 下午1:30 🔎   | • 🕴 🕶 🕯 🛔 48%          |
|--------------------|-----------------|------------|------------------------|
| =                  |                 | =          |                        |
|                    |                 |            |                        |
|                    |                 |            |                        |
| ((0))              |                 | 口中联連续      |                        |
| 沒有有效               |                 | 日中朝建線      | ×                      |
| 建城                 |                 | <b>冶</b> 柟 | vpn.csc.com.tw         |
| 連線                 | •               | 伺服器 URL    | https://vpn.csc.com.tw |
| 輕掃和點選 (๑) 以連接/中斷連接 |                 | 連線來源       | 手冊                     |
| vpn.csc.com.tw     | (0)) :          |            |                        |
|                    |                 |            |                        |
|                    |                 |            |                        |
|                    |                 |            |                        |
|                    |                 |            |                        |
|                    |                 |            |                        |
|                    |                 |            |                        |
|                    |                 |            |                        |
|                    |                 |            | 連線                     |
|                    |                 |            |                        |
|                    | L Ť             |            | ● <b>■</b> Ť           |

## 3 打上密碼後(EIP 的帳密),按 Sign in

| *<br>ivanti |
|-------------|
| CSC VPN     |
| VPN SOP     |
| Username    |
| Password    |
| TWCSC_中鋼 ~  |
|             |
| Sign In     |
|             |

4 Secure Access 打完帳號密碼後,會出現 QR Code,由於此時無

## 法用手機掃描 QR Code,因此在手機上請按【此文字】 (下圖)

#### S Pulse Secure

Welcome to

#### CSC VPN

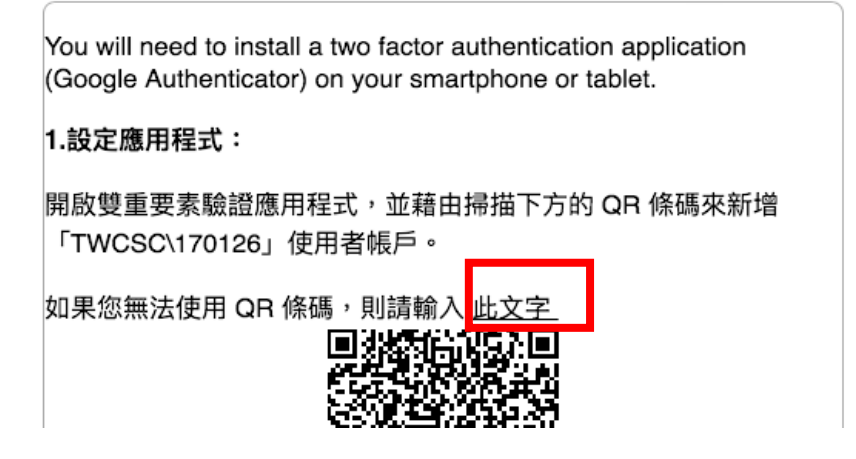

5 接著手機的 Secure Access 程式會出現一組很長字串(如下圖), 請選取並且複製(也可以備份起來日後換手機使用)。

S Pulse Secure

o

開始該

### Welcome to CSC VPN You will need to install a two factor authentication application (Google Authenticator) on your smartphone or tablet. 1.設定應用程式: 開啟雙重要素驗證應用程式,並藉由掃描下方的 QR 條碼來新增 「TWCSC\170126」使用者帳戶。 如果您無法使用 QR 條碼,則請輸入 IFM: DKU 6 打開 Google Authenticator ,按開始,點選【以人工方式 輸入驗證碼】。

7 帳戶名稱打上 CSCVPN,密鑰貼上剛剛的字串,點選勾勾

|                    | 無 sim 卡 奈<br>く 以人工方式輸入驗證碼 | 下午3:11 87% 💷 |
|--------------------|---------------------------|--------------|
|                    | 帳戶<br>CSCVPN              |              |
|                    | 密鑰                        |              |
|                    | example                   |              |
| 掃描條碼<br>以人工方式輸入驗證碼 | 根據時間                      | -            |

### 8 這樣就建好帳號了,每30秒會產生一組隨機驗證碼

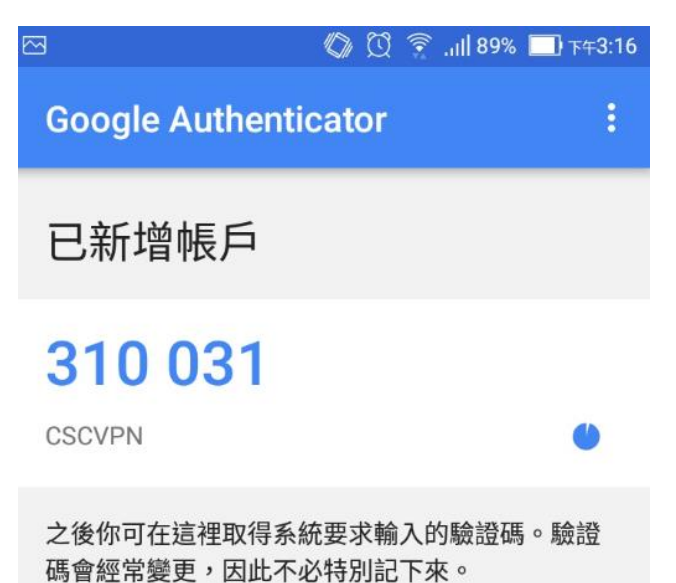

### 9 打開 Secure Access,將剛剛的隨機驗證碼打到符記之處,按登

## 入,此例為310031

|                                    |                         | 🖸 🎅 ,III 89% 🔲 下午3:14            |  |  |
|------------------------------------|-------------------------|----------------------------------|--|--|
| 連線                                 |                         |                                  |  |  |
|                                    |                         |                                  |  |  |
| 2.儲存備份碼                            | :                       |                                  |  |  |
| 萬一您無法存<br>驗證碼時,您<br>下列備份碼僅<br>此代碼。 | 和裝置,且<br>可使用備份<br>限使用一次 | 無法收到雙重要素<br>碼存取您的帳戶。<br>。建議您妥善保存 |  |  |
| EZ E                               |                         | KELEV                            |  |  |
| K. D                               |                         | 51. A                            |  |  |
| 4F IO                              |                         | 2[ /L                            |  |  |
| ZI F                               |                         | F7 F                             |  |  |
| V5 P                               |                         | 07 .D                            |  |  |
| 複製到剪貼簿                             |                         |                                  |  |  |
| 3.輸入應用程式產生的<br>符記代碼:               |                         |                                  |  |  |
|                                    | 登入                      |                                  |  |  |

#### 附錄四、匯入中鋼憑證:

中鋼網域電腦預設已安裝,因此不需要再安裝。使用中鋼內部網站 (如:W2、W4、W5、T41、新版人事系統等網站)才需安裝。

### 1 開啟 Safari 瀏覽器

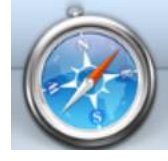

### 2 連線 http://gm.csc.com.tw/mis/vpn

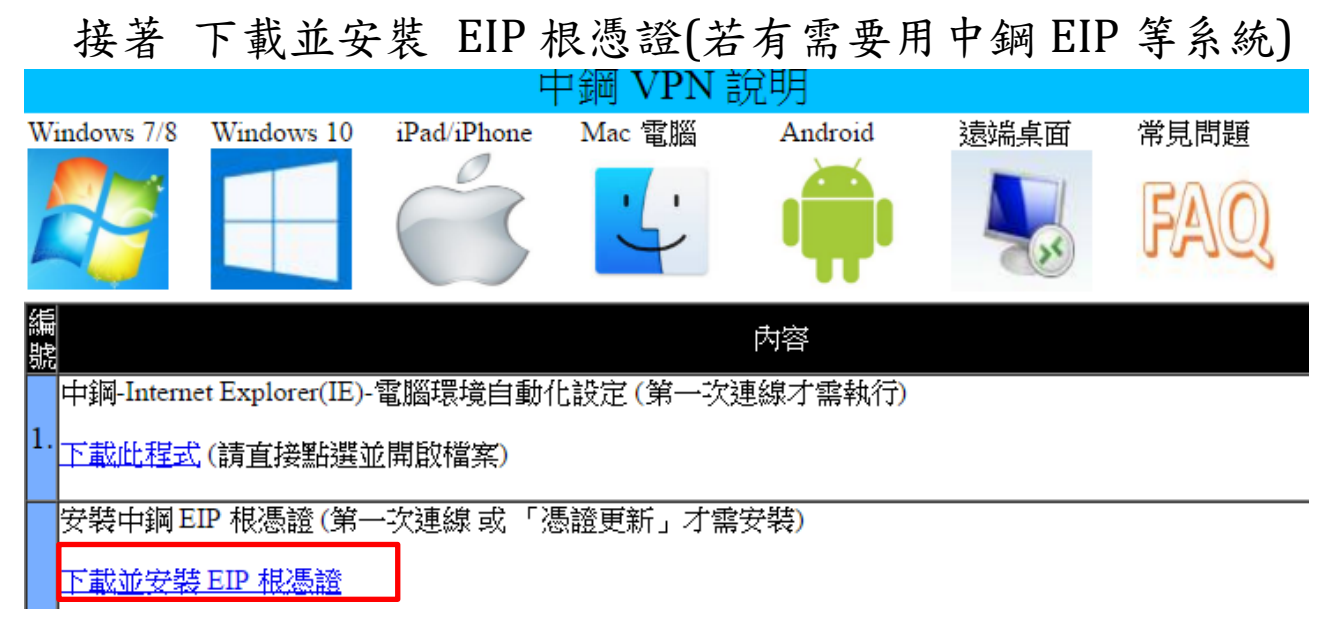

## 3 按【安裝】

### 安裝過程若詢問密碼,請輸入 PIN 的密碼

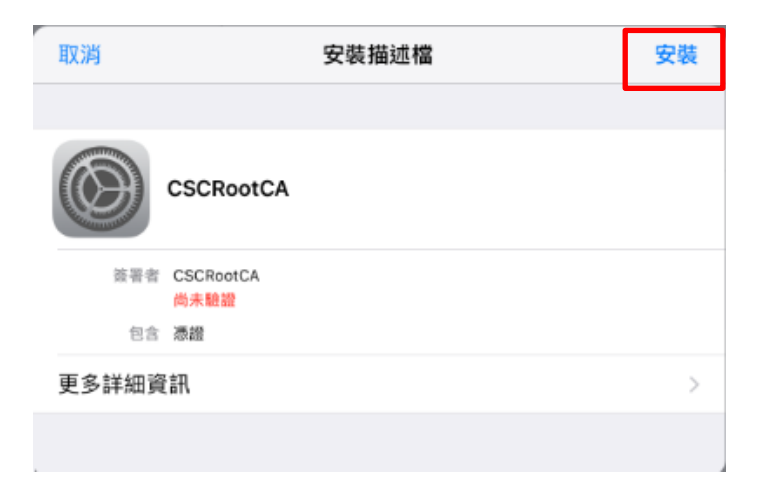

# 4 選擇【安裝】

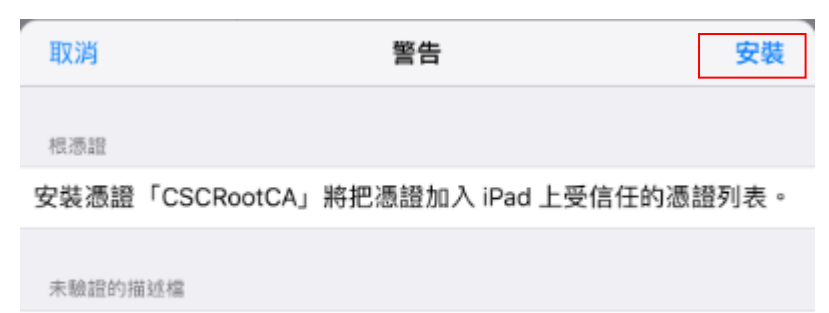

無法驗證「CSCRootCA」是否屬實。

# 5 選擇【安裝】

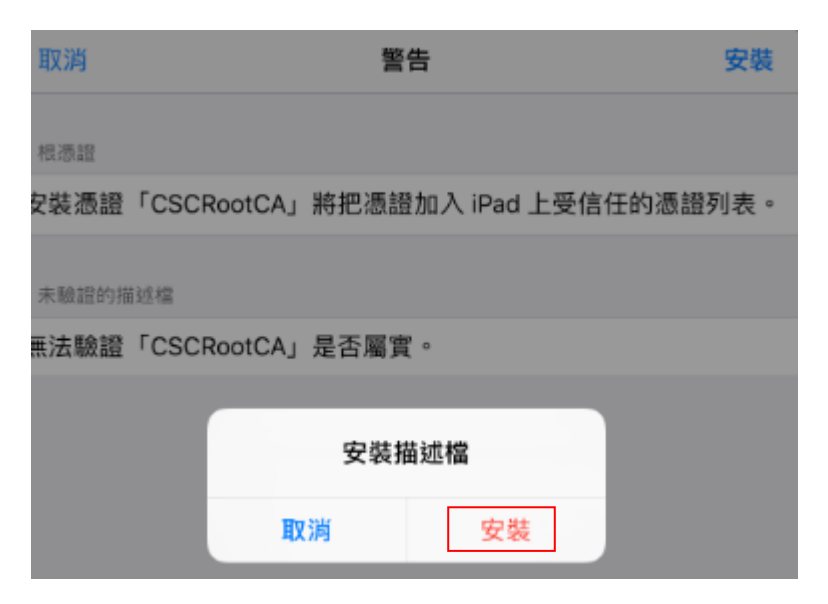

## 6 選擇 【完成】

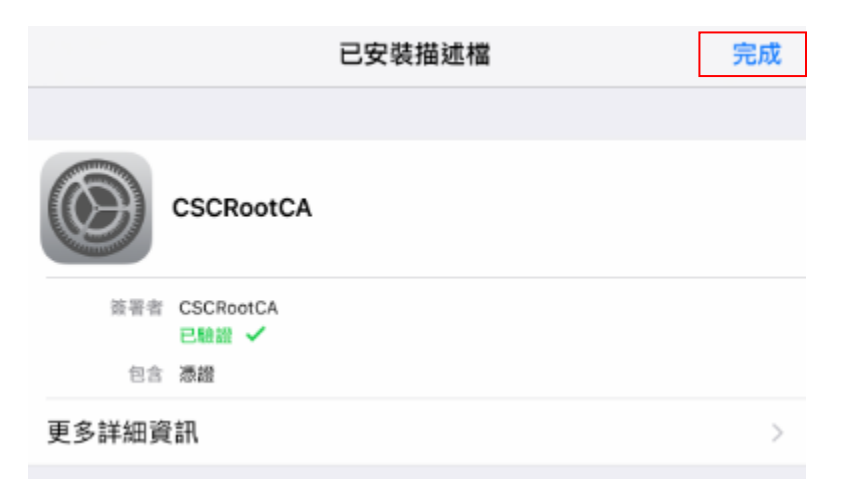

若是 iOS 11 以上版本,要繼續往下執行

## 7 設定中選擇 【關於本機】

| ■■ 中華電信 4G VPN | 上午10:27 | * 🔳 |
|----------------|---------|-----|
| く設定            | 一般      |     |
|                |         |     |
| 關於本機           |         | >   |
| 軟體更新           |         | >   |

## 8 選擇 【憑證信任設定】

| ■■ 中華電信 4G VPN 上午10:27 | * 🔳  |
|------------------------|------|
| < 一般 關於本機              |      |
|                        |      |
| 數據機韌體 1.00             | 0.03 |
| SEID                   | >    |
|                        |      |
| 法律資訊                   | >    |
|                        |      |
| 憑證信任設定                 | >    |

### 9將 CSCRootCA 信任打開

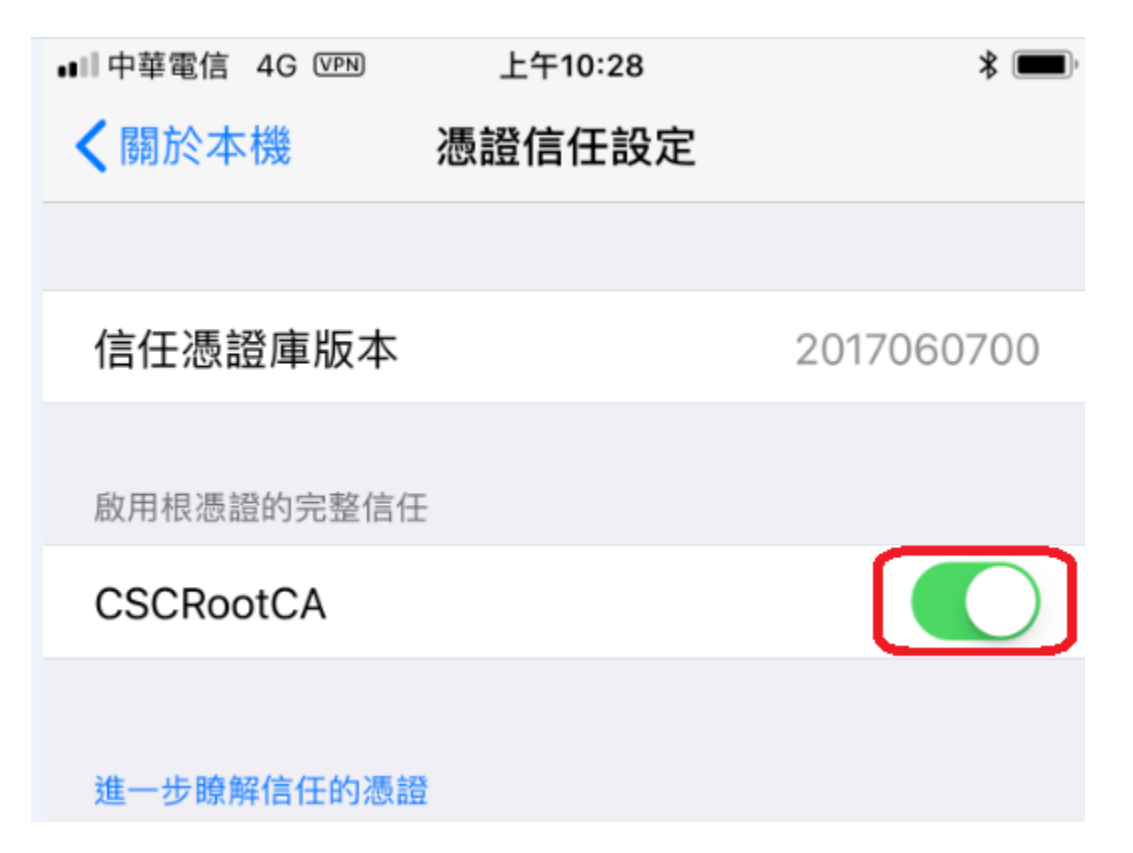

附錄五

#### VPN 卡住無法登入處理:

若是 VPN 登入畫面出現異常,請先將畫面回到桌面,再快速按'O按鈕'兩下螢幕下方 會出現程式執行清單,將 Secure Connect 從清單中刪除,回到桌面再次執行 Pulse Connect, VPN 就可以正常執行。